# **TCP/IP kort 11** Inkopplingsanvisning

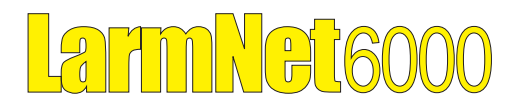

Best.nr: 12726

## 1 Allmänt

TCP/IP kort 11 används för att kunna ansluta en centralapparat RS-600 till ett Ethernet nätverk. Kortet monteras enkelt ovanpå centralkortet RS-600 och ansluts till serieporten.

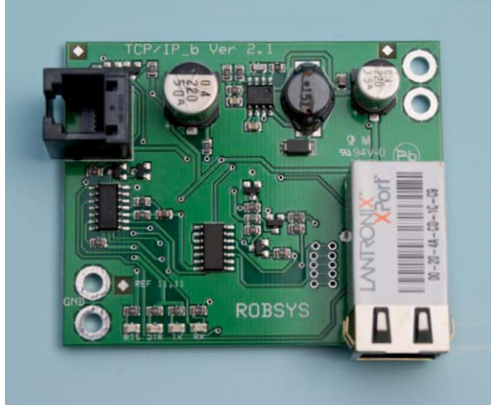

Kortet måste först konfigureras med IP-adress och några andra inställningar innan en uppkoppling till en LarmNet centralapparat är möjlig. För detta används PC-program *Lantronic Device Installer* som finns att hämta på vår hemsida. www.extronic.se

På IP-kortet finns fyra lysdioder som indikerar status: DTR-dioden är tänds om inställningen för fjärrprogrammering i centralapparaten är "Alltid öppen". Vid sändning tänds TX- och RX-dioderna under en kort

stund. eller via internet.

12 VDC

ca. 80 mA

117 x 56 x 20 mm

### Specifikation:

Spänning: Egenförbrukning: Mått kort:

# 2 Montering

1. TCP/IP-kortet monteras med de medföljande distanserna och skruvarna i centralapparaten RS-600. Anslut kortet med medföljande modularkabel.

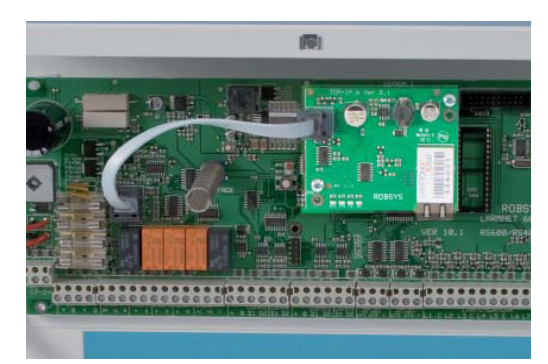

OBS! I äldre versioner av RS-600 måste kortet vändas 180° så att det inte tar i kylflänsen. En längre modularkabel som kan beställas från Extronic nr 12726A ska då användas.

### 3 Programmering av TCP/IP kort

1. Starta programmet Lantronix Device Installer.

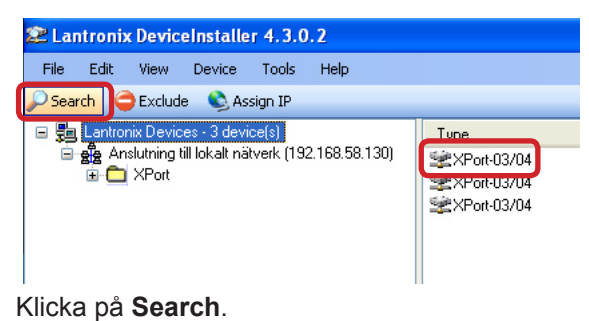

alicka pa **Search**.

När programmet sökt färdigt, dubbelklicka på det TCP/IP kort (XPort) som du vill programmera.

- 2. Välj Web Configuration. Klicka på den gröna pilen.
- 3. Nu kommer ett inloggningsfönster upp:

| 8.58.246                                                                                                    |
|----------------------------------------------------------------------------------------------------|
| E.F.                                                                                                    |
| isenord krävs för servern<br>null).<br>vern begär att du ska skicka ditt<br>isenord på ett sätt som inte är säke<br>ntisering utan säker anslutning). |
| <b>2</b>                                                                                                    |
|                                                                                                    |
| Kom ihåg lösenordet                                                                                                    |
|                                                                                                    |

Grundinställt finns det ingen användarnamn eller lösen tryck därför OK.

#### 4. Klicka på Network:

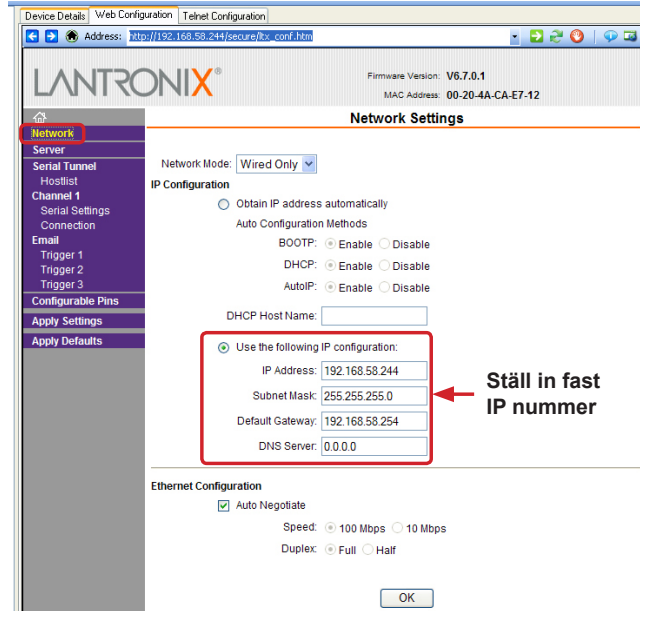

Ställ in fast IP nummer och tryck på OK.

5. Välj Serial Settings.

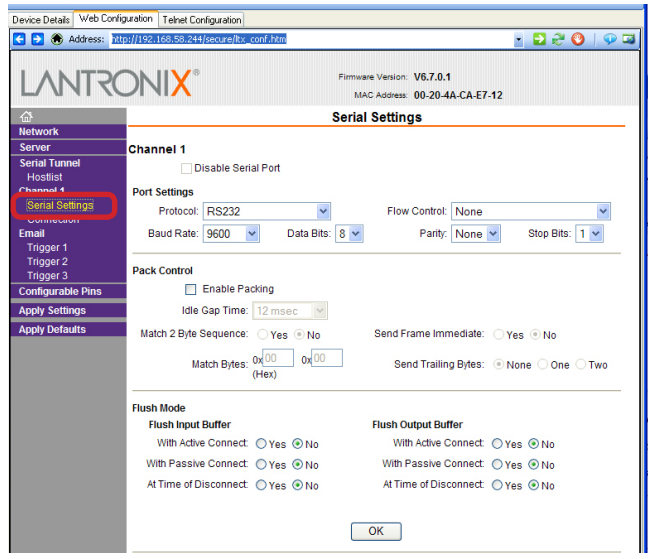

Normalt behöver inget ändras, kontrollera att alla värden stämmer. När klart tryck OK för att spara.

### 6. Välj Connection.

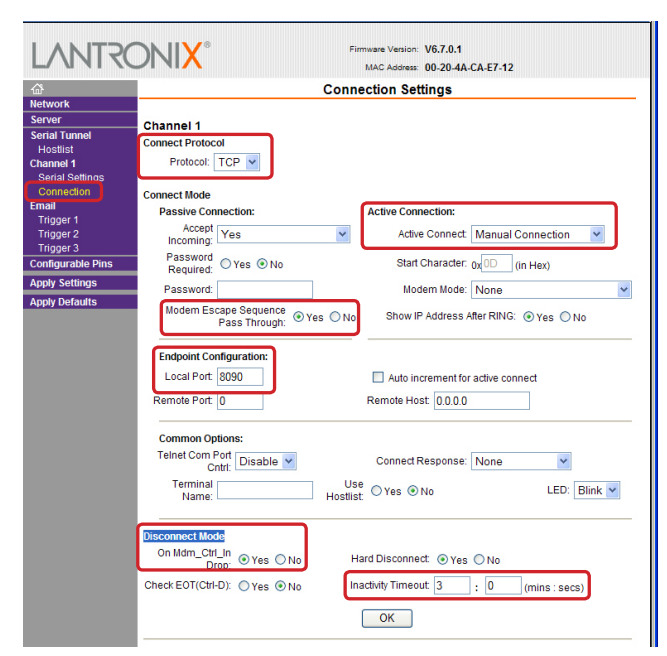

Ställ följande följande parametrar:

| Connect Protocol<br>Protocol:                                  | ТСР                      |
|----------------------------------------------------------------|--------------------------|
| Active Connection<br>Active Connect:<br>Modem Escape Sequence: | Manual Connection<br>Yes |
| Endpoint Configuration<br>Local Port:                          | 8090                     |
| Disconnect Mode<br>On Mdm_Ctrl_In:<br>Inactivity Timeout       | Yes<br>3 min             |

När klart tryck OK för att spara.

7. Välj Configurable Pins.

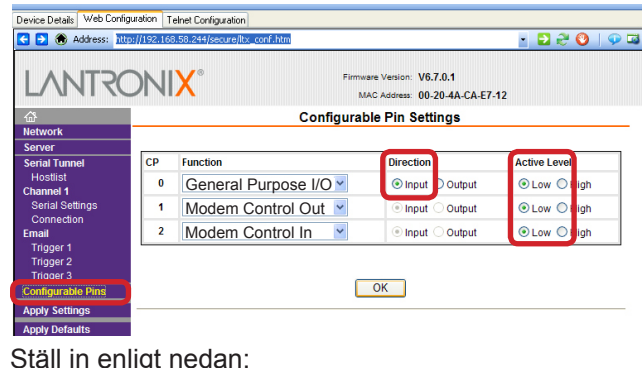

| S      | lall | 111      | en | ngι | neu      | an. |     |
|--------|------|----------|----|-----|----------|-----|-----|
| $\sim$ | _ (  | <b>`</b> |    |     | <b>.</b> |     | 1.4 |

| 0 = General Purpose I/O | Input | Low |
|-------------------------|-------|-----|
| 1 = Modem Control Out   |       | Low |
| 2 = Modem Control In    |       | Low |

När klart tryck OK för att spara.

9. Tryck sedan Apply Settings:

|                                                                                              |    | X°                  | Firmware Version: V6.7.0.1<br>MAC Address: 00-20-4A-CA-E | 7-12         |
|----------------------------------------------------------------------------------------------|----|---------------------|----------------------------------------------------------|--------------|
| 옶<br>Network<br>Server                                                                       |    | Confi               | gurable Pin Settings                                     |              |
| Serial Tunnel                                                                                | СР | Function            | Direction                                                | Active Level |
| Hostlist<br>Channel 1                                                                        | 0  | General Purpose I/O | <ul> <li>Input Output</li> </ul>                         | O Low ○ High |
| Serial Settings                                                                              | 1  | Modem Control Out   | <ul> <li>Input Output</li> </ul>                         | ⊙ Low ◯ High |
| Email                                                                                        | 2  | Modem Control In    | <ul> <li>Input Output</li> </ul>                         | ⊙ Low ◯ High |
| Trigger 1<br>Trigger 2<br>Trigger 3<br>Configurable Pins<br>Apply Settings<br>Apply Defaults | )  |                     | OK                                                       |              |